TUTORIAL PARA SOLICITUD DE FPB, CILOS FORMATIVOS DE GRADO MEDIO Y GRADO SUPERIOR

PLAZO: DEL 15 AL 30 DE JUNIO

## TODO EL TRÁMITE SE HACE EN LA SECRETARÍA VIRTUAL DE LA PÁGINA FORMACIÓN PROFESIONAL ANDALUZA (FPA)

SIGUIENDO LOS SIGUIENTES PASOS:

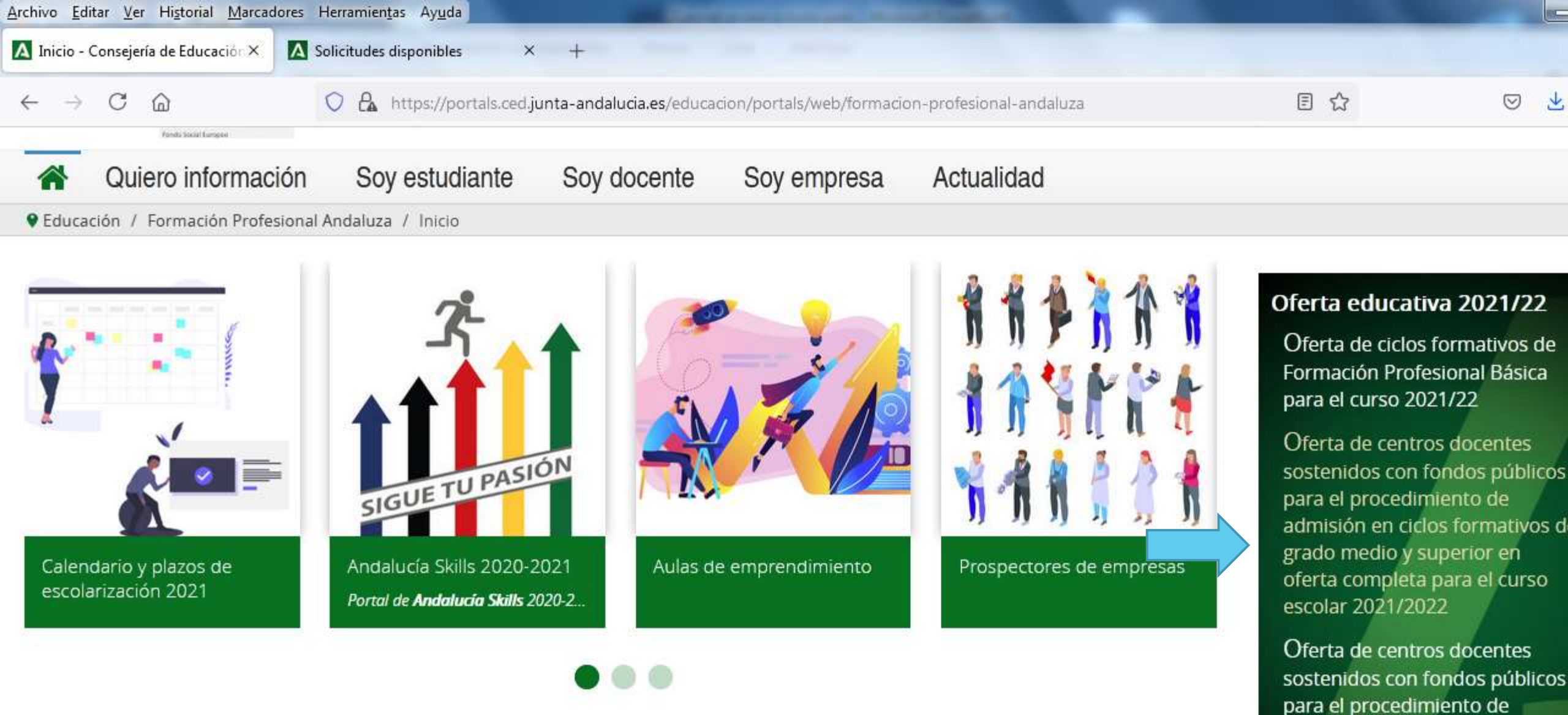

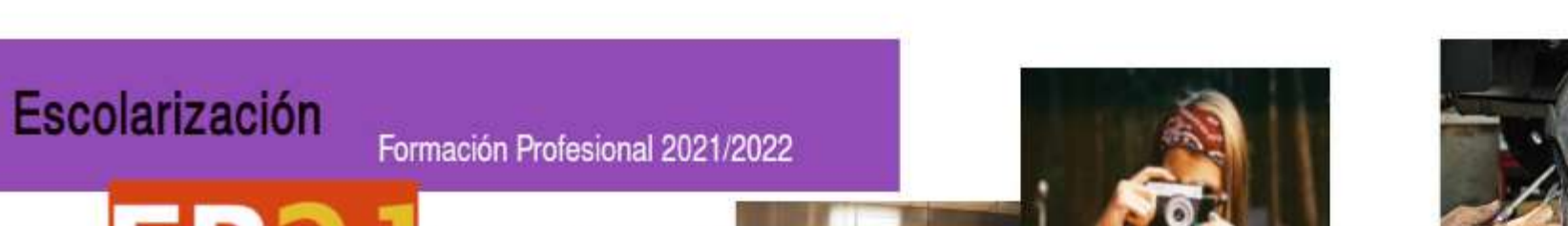

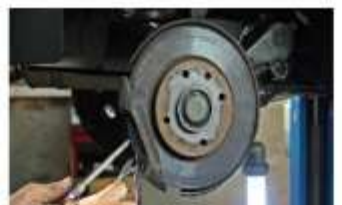

admisión en oferta parcial diferenciada (modalidades presencial, semipresencial y

2021/2022

distancia) para el curso escolar

### Entrar en solicitudes

|                                               | Andalucía                                               |                       |                                                                         |                            | VIRTUAL |
|-----------------------------------------------|---------------------------------------------------------|-----------------------|-------------------------------------------------------------------------|----------------------------|---------|
| 🕷 Inicio 🖋 Solic                              | itudes 🔳 Consultas                                      | Acc                   | ceso 🔚 Pago Seguro Escolar                                              |                            |         |
| Oferta de centros do<br>y superior en oferta  | centes sostenidos con fon<br>completa para el curso esc | dos públ<br>:olar 202 | icos para el procedimiento de admisión en ciclo<br>1/2022<br>Provincia: | os formativos de grado med |         |
| Seleccione un nivel de gr                     | ado formativo                                           | *                     | Seleccione una provincia                                                |                            |         |
| 8050-00500                                    |                                                         | *                     | Ciclo formativo<br>Seleccione un ciclo formativo                        | ÷                          |         |
| Seleccione una familia                        |                                                         |                       |                                                                         |                            |         |
| Familia<br>Seleccione una familia<br>Bilingüe |                                                         |                       | Oferta plazas en FP DUAL                                                |                            |         |

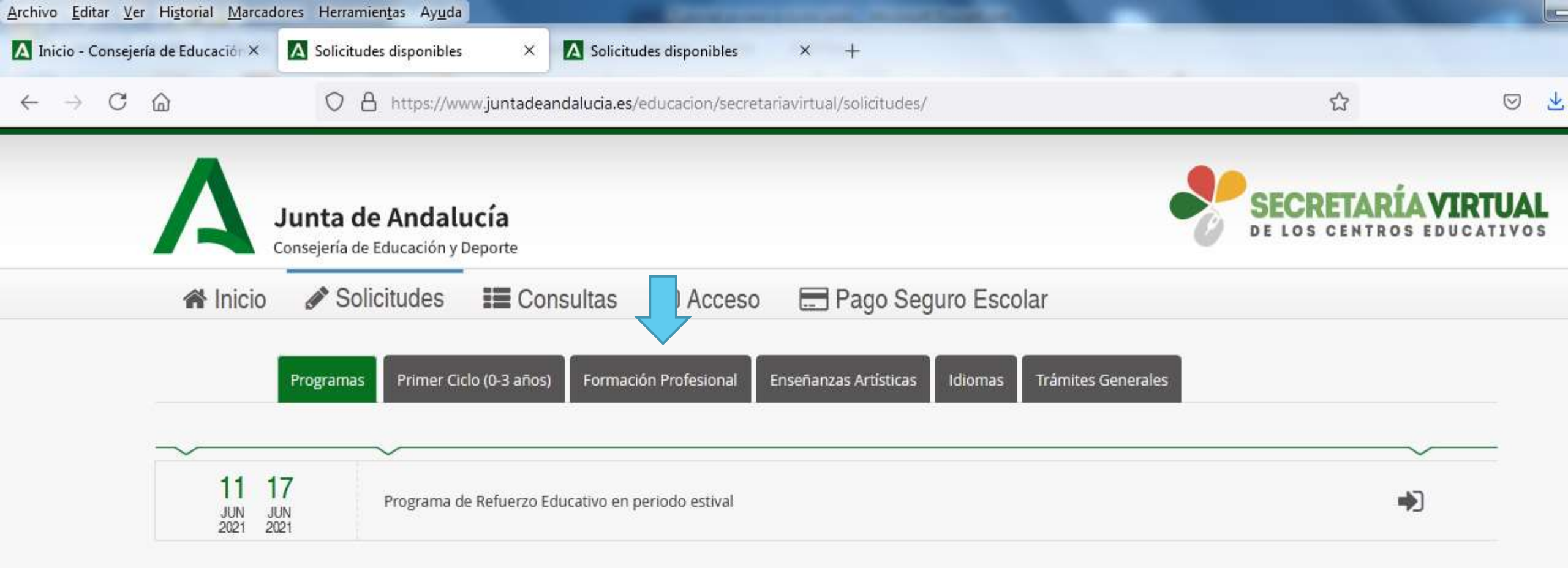

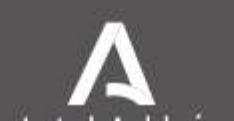

| Archivo Edita                | ar <u>V</u> er Hi <u>s</u> torial <u>M</u> arcac | lores Herramientas Ayuda                      | and the second second se | the same in the same time part of                |                                              |            |   |
|------------------------------|--------------------------------------------------|-----------------------------------------------|----------------------------------------------------------------------------------------------------|--------------------------------------------------|----------------------------------------------|------------|---|
| A Inicio - C                 | onsejería de Educación ×                         | A Solicitudes disponibles                     | × Solicitudes disponibles                                                                                                    | × +                                              |                                              |            |   |
| $\leftarrow \   \rightarrow$ | C @                                              | O A https://www.junta                         | deandalucia.es/educacion/secretaria                                                                                                    | virtual/solicitudes/                             | ☆                                            | $\bigcirc$ | ⊻ |
|                              | 倄 Inicio                                         | Solicitudes                                   | Consultas 🛛 🔿 Acceso                                                                                                    | 🚍 Pago Seguro Escolar                            |                                              |            |   |
|                              |                                                  | Programas Primer Ciclo (0-3 ai                | ños) Formación Profesional Ens                                                                                                    | señanzas Artísticas Idiomas Trámites Ge          | nerales                                      |            |   |
|                              | ~                                                | ~                                             |                                                                                                    |                                                  |                                              | ~          |   |
|                              | 15 2<br>JUN J<br>2021 2                          | 25<br>Admisión en el curso<br>021             | ) de formación específico para el acceso                                                                                                    | o a los ciclos formativos de grado medio de forn | ación profesional.                           | •          |   |
|                              | → 15 3<br>JUN J<br>2021 2                        | Admisión en ciclos fo<br>221                  | ormativos de formación profesional bás                                                                                                    | ica.                                             |                                              | •          |   |
|                              | 15 3<br>JUN J<br>2021 2                          | Admisión en ciclos fo                         | ormativos de grado medio de Formación                                                                                                    | n Profesional en oferta completa. Proc. Ordinar  | io. 1er período de solicitudes               | •          |   |
|                              | 15 3<br>JUN J<br>2021 2                          | 30<br>UN<br>021                               | ormativos de grado superior de Formac                                                                                                    | ión Profesional en oferta completa. Proc. Ordin  | ario. 1er Período de solicitudes.            | •          |   |
|                              | 15 3<br>JUN J<br>2021 2                          | Admisión en Curso d                           | le Especialización                                                                                                    |                                                  |                                              | •          |   |
|                              | 15 3<br>JUN J<br>2021 2                          | 30 Admisión en módulo<br>UN distancia)<br>021 | os profesionales ciclos formativos de Fo                                                                                                    | rmación Profesional en oferta parcial diferencia | da (modalidades presencial, semipresencial y | •          |   |
|                              | 17 1<br>JUN A                                    | GO Pruebas de Acceso -                        | Reclamación a la relación provisional de                                                                                                    | e calificaciones.                                |                                              | •          |   |

Para continuar el proceso tenemos que disponer de la clave iANDe (si estamos escolarizados nos la han mandado por ipasen, buscarla en comunicaciones), si no estamos escolarizados la conseguimos registrándonos.

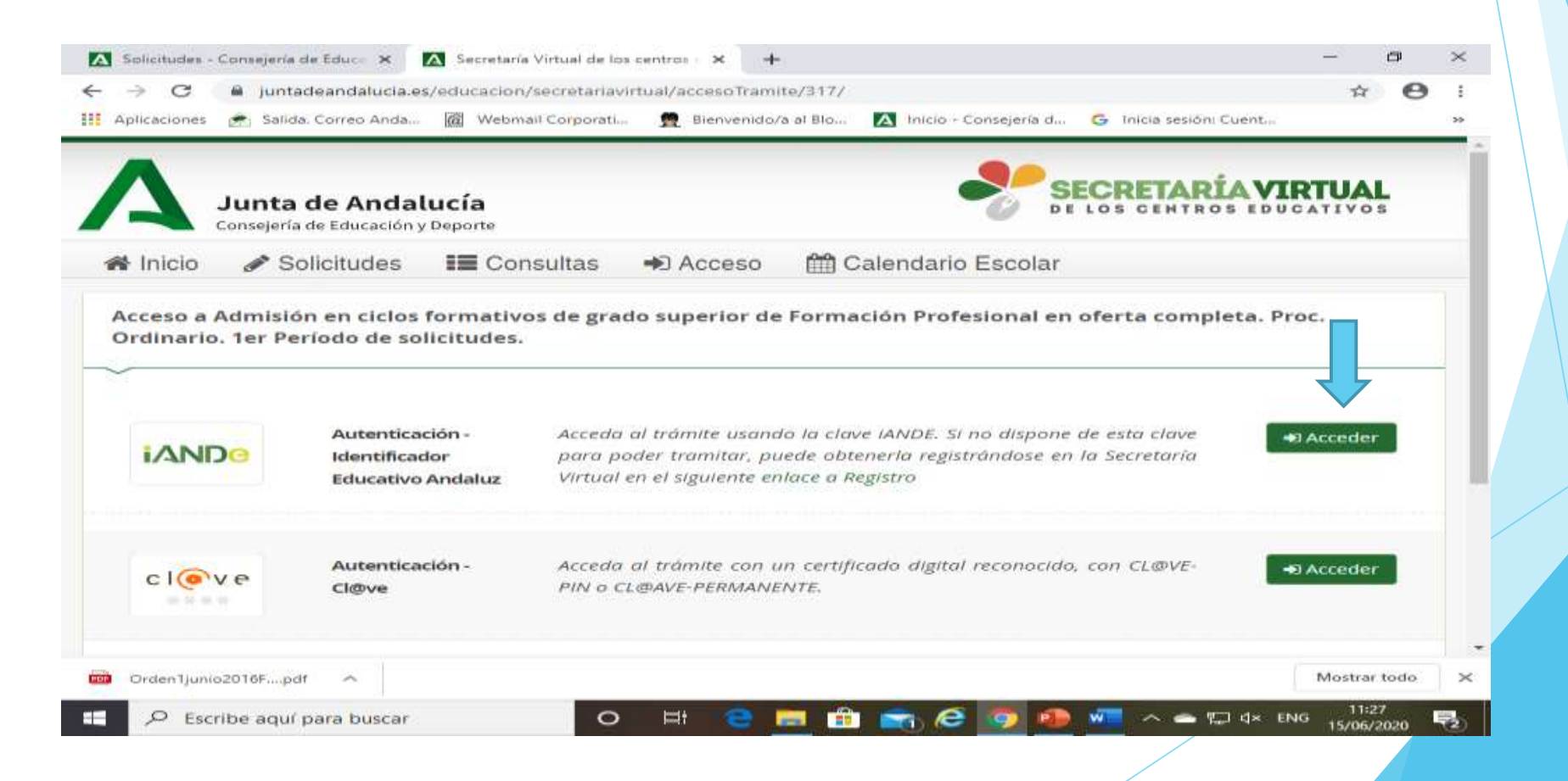

# Campos que hay que rellenar para solicitar la clave iANDe

| Aplicaciones 🕋 Salid | a. Correo Anda @ Webmail                                                   | I Corporati 👮 Bienvenido/a al B                                                           | Io A Início - Consejería d                                        | G Inicia sesióni Cuentin | 39 |
|----------------------|----------------------------------------------------------------------------|-------------------------------------------------------------------------------------------|-------------------------------------------------------------------|--------------------------|----|
|                      | Introduzca los siguient<br>que si ya es alumno de<br>de iPASEN o contactan | tes datos para proceder al regis<br>el sistema educativo andaluz pu<br>ido con su centro) | itro en la Secretaría Virtual. (<br>uede disponer de la clave iAl | Recuerde<br>NDE a través |    |
|                      | Procedimiento: *                                                           | Escolarización ciclos *                                                                   |                                                                   |                          |    |
|                      | N.I.F./N.I.E: *                                                            | NIF/NIE                                                                                   |                                                                   |                          |    |
|                      | IDESP: *                                                                   | IDESP                                                                                     | 0                                                                 |                          |    |
|                      | Fecha de<br>Nacimiento: *                                                  | dd/mm/aaaa                                                                                |                                                                   |                          |    |
|                      | Nombre: *                                                                  | NOMBRE                                                                                    |                                                                   |                          |    |
|                      | Primer Apellido: *                                                         | PRIMER APELLIDO                                                                           |                                                                   |                          |    |
|                      | Segundo Apellido:                                                          | SEGUNDO APELLIDO                                                                          |                                                                   |                          |    |
|                      | Teléfono Móvil: *                                                          | TELÉFONO MÓVIL                                                                            |                                                                   |                          |    |
|                      | Confirmación<br>Teléfono Móvil: *                                          | TELÉFONO MÓVIL                                                                            |                                                                   |                          |    |
|                      | Correo<br>Electrónico:                                                     | CORREO ELECTRÓNICO                                                                        |                                                                   |                          |    |
|                      |                                                                            | Solicitar                                                                                 |                                                                   |                          |    |

#### Una vez completado el proceso anterior nos envían la clave con un sms a nuestro telérfono móvil y ya podemos empezar

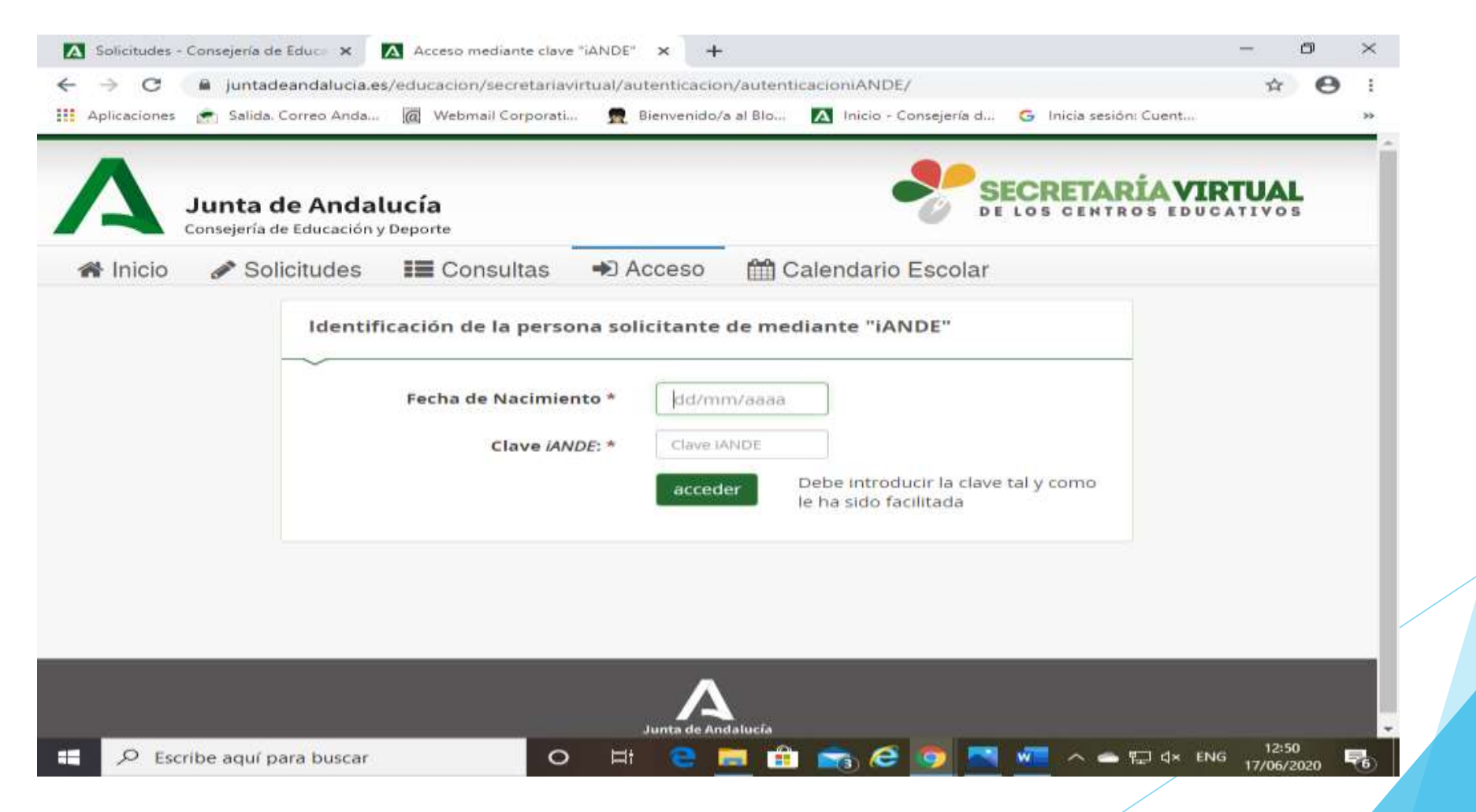

#### Lo primero es revisar y completar, si es necesario, nuestros nuestros datos personales

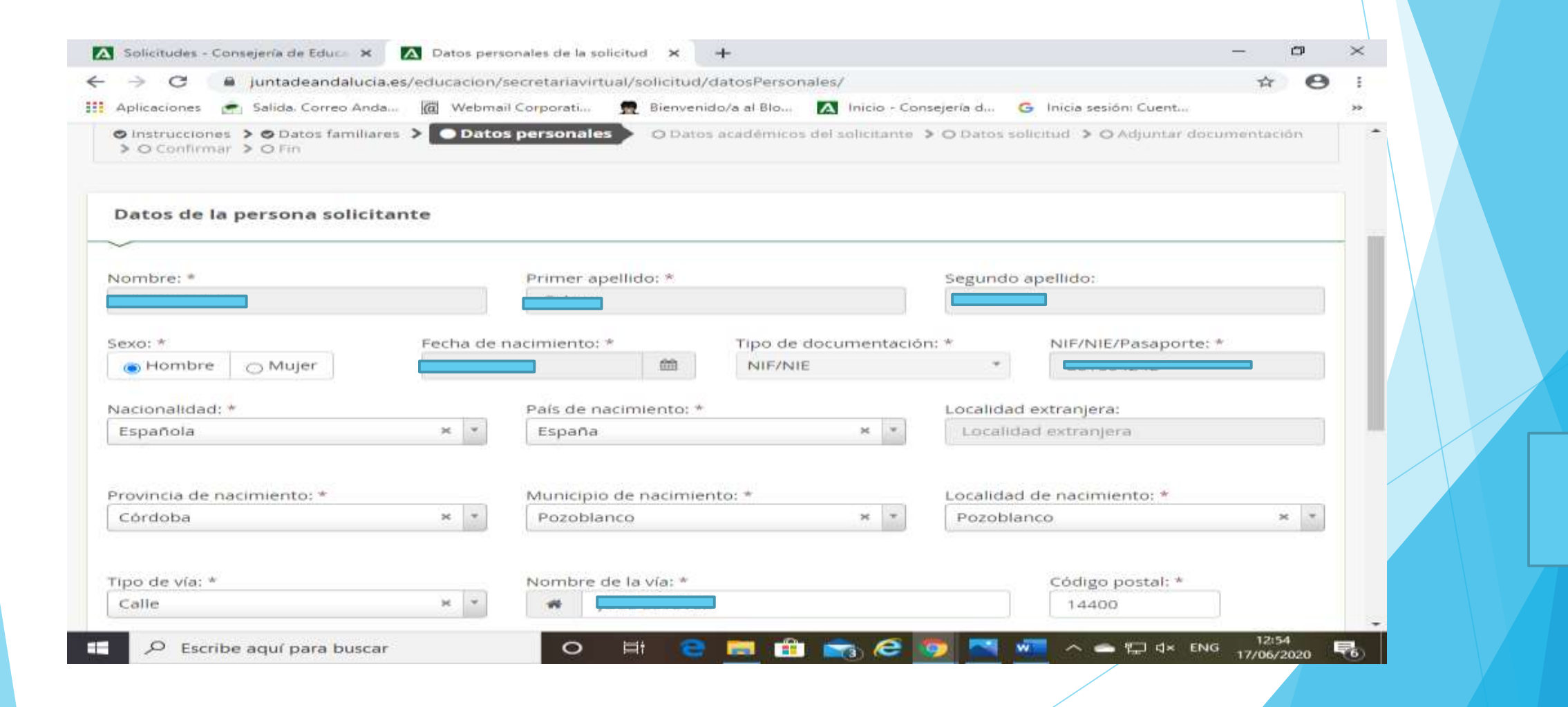

A continuación viene lo más importante, que es nuestra elección de ciclos o centros por orden de preferencia

Se pueden solicitar hasta 10, ciclos o centros, pero RECUERDA: Si te dan tu primera opción todo lo que hayas puesto por debajo se te borrará, y el Sistema te obligará a matricularte en tres días, o perderás la plaza.

"Piensa bien tus preferencias"

| Centro docente que solicita en 1º lugal *                                                                                                    |     |                                                                                                    |   |   |
|----------------------------------------------------------------------------------------------------|-----|----------------------------------------------------------------------------------------------------|---|---|
| Familia:                                                                                                    |     | Ciclos Formativos:                                                                                                    |   |   |
| Electricidad y electrónica                                                                                                    | × * | 09303G - Automatización y Robótica Industrial                                                                                                    | × | * |
| Oferta plazas en DUAL ¿Què es la Oferta Dual? 🖸                                                                                                    |     | Denominación del centro educativo (localidad):                                                                                                    |   |   |
| Si, todas las plazas en oferta dual                                                                                                    | Ψ.  | 14007684 - I.E.S. Antonio María Calero (Pozoblanco)                                                                                                    | × | * |
| Centro docente que solicita en 2º lugar                                                                                                    |     |                                                                                                    |   |   |
| Centro docente que solicita en 2º lugar<br>Familia:                                                                                                    |     | Ciclos Formativos:                                                                                                    |   |   |
| Centro docente que solicita en 2º lugar<br>Familia:<br>Electricidad y electrónica                                                                                                    | X Y | Ciclos Formativos:<br>09301G - Mantenimiento Electrónico                                                                                               | x | * |
| Centro docente que solicita en 2º lugar<br>Familia:<br>Electricidad y electrónica<br>Oferta plazas en DUAL ¿Qué es la Oferta Dual? (3                                                | X Y | Ciclos Formativos:<br>09301G - Mantenimiento Electrónico<br>Denominación del centro educativo (localidad):                                             | × | * |
| Centro docente que solicita en 2º lugar<br>Familia:<br>Electricidad y electrónica<br>Oferta plazas en DUAL ¿Qué es la Oferta Dual? [2<br>Con oferta dual y no dual (se muestra todo) | X V | Ciclos Formativos:<br>09301G - Mantenimiento Electrónico<br>Denominación del centro educativo (localidad):<br>14007374 - I.E.S. La Fuensanta (Córdoba) | × | * |
| Centro docente que solicita en 2º lugar<br>Familia:<br>Electricidad y electrónica<br>Oferta plazas en DUAL ¿Qué es la Oferta Dual? (3<br>Con oferta dual y no dual (se muestra todo) | x * | Ciclos Formativos:<br>09301G - Mantenimiento Electrónico<br>Denominación del centro educativo (localidad):<br>14007374 - I.E.S. La Fuensanta (Córdoba) | × | * |

#### Si has estudiado en Andalucía, no tienes que aportar nada en este apartado, solo darle a siguiente

| > C                          |                  | i ju         | ntadea                     | ndatucia.                       | es/ed        | ucacion/s                       | ecretariavi                            | rtual/so                     | dicitud/a                        | adjuntarDo  | ocumen               | ntacion/                |                     |                                 |              |         | 3        | ¥ (   | Ð |
|------------------------------|------------------|--------------|----------------------------|---------------------------------|--------------|---------------------------------|----------------------------------------|------------------------------|----------------------------------|-------------|----------------------|-------------------------|---------------------|---------------------------------|--------------|---------|----------|-------|---|
| Aplicacion                   | nes 🕑            | s Se         | ilida. Co                  | rreo Anda                       |              | Webmail                         | Corporati                              | <b>1</b>                     | Bienvenic                        | do/a al Blo | A                    | Inicio - Cor            | nsejería d.         | . G Ini                         | ia sesióni C | uent    |          |       |   |
| © Instruc<br>O Cor           | ciones<br>dirmar | > 0          | 9 Dato<br>O Fin            | familiare                       | ns > e       | 9 Datos pe                      | ersonales 3                            | • O Date                     | os acadé                         | émīcos del  | solicitar            | nte <b>&gt; 0</b> D     | atos soli           | citud 🗲 🛛                       | Adjunt       | ar doc  | umenta   | ción  | Þ |
| Acredi                       | tació            | n de         | e las                      | ircun <mark>s</mark>            | tanc         | ias <mark>decl</mark>           | aradas                                 |                              |                                  |             |                      |                         |                     |                                 |              |         |          |       |   |
| Para cor                     | itinua           | r el         | proce                      | so de su                        | i solic      | itud, del                       | se acredit                             | ar las c                     | circuns                          | tancias d   | eclarad              | das ante                | riormer             | nte adjur                       | itando la    | docur   | nentaci  | ón    |   |
| siguiente                    | e (en d          | case         | nece                       | sario).                         |              |                                 |                                        |                              |                                  |             |                      |                         |                     |                                 |              |         |          |       |   |
|                              |                  |              |                            |                                 |              |                                 |                                        |                              |                                  |             |                      |                         |                     |                                 |              |         |          |       |   |
| Seleccio                     | one el           | tipo         | de do                      | cumenta                         | ción -       | Tamaño                          | máximo c                               | le cada                      | fichero                          | > 10MB      |                      |                         |                     |                                 | ×.           | 0 /     | Madir Fi | cherc |   |
| Seleccio<br>La doo<br>preser | umer<br>ntació   | tipo<br>ntac | de do<br>Ión qu<br>e las s | cumenta<br>le acom<br>olicitude | pañe<br>pañe | Tamaño<br>a la solid<br>esponde | máximo c<br>citud debe<br>r a las cire | le cada<br>erá ma<br>cunstar | i fichero<br>intener<br>ncias re | su valide   | ez y efi<br>solicita | cacía a k<br>ante en c  | a fecha<br>dicha fe | de finalia<br>cha.              | ación de     | o A     | Madir Fi | cherc |   |
| Selecció<br>La doo<br>preser | umer             | tipo<br>ntac | de do<br>Ión qu<br>e las s | cumenta<br>le acom<br>olicitude | pañe<br>pañe | Tamaño<br>a la solu<br>esponde  | máximo c<br>citud deb<br>r a las circ  | le cada<br>erá ma<br>cunstar | i fichero<br>intener<br>ncias re | su valide   | ez y efi             | cacia a li<br>ante en c | a fecha<br>Jicha fe | de finaliz<br>cha.<br>• Anterio | ación de     | l plaze | Madir Fi | cherc |   |

#### Se te mostrará un borrador de tu solicitud. Compruébalo y si estás conforme dale a Firmar

| ⇒ c                   | juntadeandalucia.                                                                  | s/educacion/sec   | etariavirtual/soli                     | icitud/pdfBorra                                  | dor/                                                                                                    |                                                                    |                         | 4 | Θ    | 1  |
|-----------------------|------------------------------------------------------------------------------------|-------------------|----------------------------------------|--------------------------------------------------|----------------------------------------------------------------------------------------------------|--------------------------------------------------------------------|-------------------------|---|------|----|
| olicaciones           | 🛃 Salida, Correo Anda.                                                             | ( Webmail Co      | rporati 👮 B                            | ienvenido/a al 8lo                               | 📶 🔼 Inicio - Conseje                                                                                          | ría d G Inicia sesión                                              | : Cuent                 |   |      | 35 |
| Compruel<br>presentac | be que los datos de la<br>ción telemática.                                         | solicitud son cor | rectos y <b>proced</b>                 | la a firmar la                                   | solicitud digitalmer                                                                                          | ite para finalizar el pi                                           | roceso de               |   |      | *  |
|                       |                                                                                    | 🕼 Firmar y p      | resentar la solic                      | itud(SMS)                                        | Ayuda                                                                                                    |                                                                    | + Volver                |   |      |    |
|                       |                                                                                    |                   | _                                      |                                                  |                                                                                                    |                                                                    |                         |   |      |    |
|                       |                                                                                    |                   |                                        |                                                  |                                                                                                    |                                                                    |                         |   | 1001 |    |
|                       |                                                                                    |                   |                                        |                                                  |                                                                                                    |                                                                    | <u></u>                 |   | н.   |    |
|                       |                                                                                    |                   |                                        |                                                  | (Página 1 de 2                                                                                                | :) AN                                                              | EXO II                  |   | L    |    |
|                       | ATHUL                                                                              | DE ANDALI         | JCIA                                   | CONSEJERÍA                                       | (Página 1 de 2<br>DE EDUCACIÓN Y DEP                                                                          | :) AN<br>ORTE                                                      | EXO II                  |   | l    | L  |
|                       |                                                                                    | DE ANDALI         | JCIA                                   | CONSEJERÍA                                       | (Página 1 de 2<br>DE EDUCACIÓN Y DEPI                                                                         | E) AN<br>ORTE<br>STRO, FECHA Y HORA                                | EXO II                  |   | ŀ    |    |
|                       |                                                                                    | DE ANDALI         | JCIA                                   | CONSEJERÍA                                       | (Página 1 de 2<br>DE EDUCACIÓN Y DEP<br>Nº RECE<br>ORMACIÓN PROFESION                                         | C) AN<br>ORTE<br>STRO, FECHA Y HORA<br>SOLIN                       | EXO II<br>CITUD         |   |      |    |
|                       | JUNTA<br>CODIGO IDE<br>31761<br>ADMISIÓN<br>(Código pro                            | DE ANDALU         | JCIA                                   | CONSEJERÍA                                       | (Página 1 de 2<br>DE EDUCACIÓN Y DEP<br>Nº REGE<br>ORMACIÓN PROFESION                                         | t) AN<br>ORTE<br>STRO, FECHA Y HORA<br>SOLM<br>AL<br>CURSO; 2020 / | EXO II<br>CITUD<br>2021 |   |      |    |
|                       | ATRIJUNTA<br>cópico nor<br>31761<br>ADMISIÓN<br>(Código pro<br>Order de C          | DE ANDALU         | JCIA<br>TIVOS DE GRADO<br>de 2016 (BO) | CONSEJERÍA<br>SUPERIOR DE F<br>JA n° 108 de feci | (Página 1 de 2<br>DE EDUCACIÓN Y DEP<br>M <sup>er</sup> RECE<br>ORMACIÓN PROFESION                            | E) AN<br>ORTE<br>STRO, FECHA Y HORA<br>SOLH<br>AL<br>CURSO; 2020 / | EXO II<br>CITUD<br>2021 |   |      |    |
|                       | JUNTA<br>cópido ide<br>31761<br>ADMISIÓN<br>(Código pro<br>Orden de<br>PRIMER APEL | DE ANDALI         | ICIA                                   | CONSEJERÍA<br>SUPERIOR DE F                      | (Página 1 de 2<br>DE EDUCACIÓN Y DEP<br>M <sup>er</sup> RECR<br>ORMACIÓN PROFESION<br>ta 08/06/2016 )<br>BRE: | CURSO; 2020 /                                                      | EXO II<br>CITUD<br>2021 |   |      |    |

#### Te pedrirán otra vez tu número de teléfono móvil para enviarte una clave y poder así firmar la solicitud

| 🔀 Solicitudes - Consejería de Educa 🗙 🔀 Secretaría Virtual 🛛 🗙 🕂                                                                                                    | -         | 0         | $\times$ |
|----------------------------------------------------------------------------------------------------|-----------|-----------|----------|
| C a juntadeandalucia.es/educacion/secretariavirtual/solicitud/pdfBorrador/                                                                                                    |           | Θ         | ÷        |
| 🔢 Aplicaciones 👩 Salida. Correo Anda 🔞 Webmail Corporati 👮 Bienvenido/a al Blo 🚺 Inicio - Consejería d G Inicia sesión: Cuent                                                                                                    |           |           | >>       |
| Compruebe que los datos de la solicitud son correctos y proceda a firmar la solicitud digitalmente para finalizar el proceso de presentación telemática<br>introduzca el número de teléfono móvil al que enviar la clave: *<br>Teléfono móvil<br>Cancelar Aceptar<br>(Página 1 de 2) ANEXO II | ver       |           |          |
| JUNTA DE ANDALUCIA       CONSEJERÍA DE EDUCACIÓN Y DEPORTE         CÓDIGO IGENTIFICATIVO<br>31761154351 / dNaY14/x       Interestino, FECMA Y HOMA         SOLICITUD       ADMISIÓN EN CICLOS FORMATIVOS DE GRADO SUPERIOR DE FORMACIÓN PROFESIONAL<br>(Gódigo procedimiento: 8362)           |           |           |          |
| CURSO: 2020 / 2021 Onter de 01 de junio de 2016 (BDJA nº 108 de techa 08/06/2016 )                                                                                                    |           |           |          |
| 📲 🔎 Escribe aquí para buscar 🛛 O 🖽 😋 🧮 🛱 📷 🧟 🧑 📉 🚈 🔿 🖛 🖽 🚸 Eb                                                                                                    | NG 17/06/ | 3<br>2020 | 6        |

### Con la clave que te han enviado, firmas la solicitud

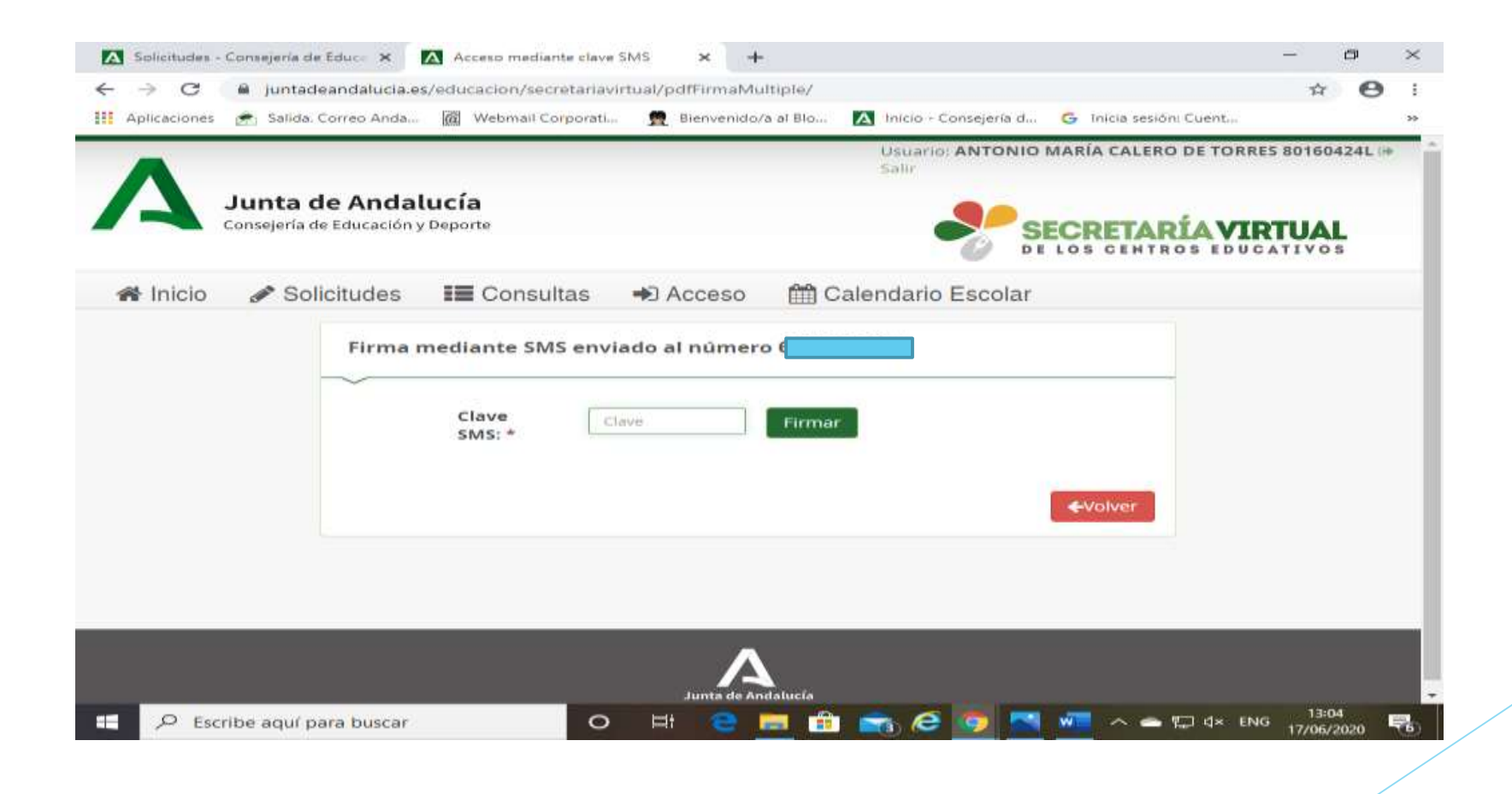

Ya te indica que tu solicitud ha sido presentada, pero es importante que la descargues en PDF, por si tuvieras que reclamar y para recordar tus peticiones

| → C                                                                                                    | etariavirtual/solicitud/finalizar/                                      | * 8                                                                       |
|----------------------------------------------------------------------------------------------------|-------------------------------------------------------------------------|---------------------------------------------------------------------------|
| Aplicaciones 🔄 Salida. Correo Anda 🕅 Webmail Cor                                                                                                    | rporati 👮 Bienvenido/a al Blo 🔼 Inicio - Consejería d 🔇                 | 3 Inicia sesión: Cuent                                                    |
| O Instrucciones > O Datos familiares > O Datos perso<br>> O Confirmar > O Fin                                                                                      | inales > O Datos académicos del solicitante > O Datos solicitud         | > O Adjuntar documentación                                                |
| Ha realizado la presentación telemática d                                                                                                    | le su solicitud.                                                        |                                                                           |
| n el siguiente enlace puede descargar la soliciti<br>Recuerde que la mayoría de navegadores se en<br>descargados en la carpeta "Descargas"):                       | ud, en formato pdf.<br>Icuentran configurados para guardar los archivos | Descarga de la solicitud 📥                                                |
| nformación solicitud                                                                                                    |                                                                         | Nueva solicitud 🛨                                                         |
| Información solicitud<br>Estado: <b>PRESENTADO</b><br>Fecha Finalización: <b>17/06/2020 13:04:43</b>                                                               | NIF/NIE/I<br>Código: <b>d</b>                                           | Nueva solicitud +<br>Pasaporte:<br>NaYf4/x                                |
| Información solicitud<br>Estado: <b>PRESENTADO</b><br>Fecha Finalización: <b>17/06/2020 13:04:43</b><br>Registro Telemático<br>Nº Registro: <b>202099903978525</b> | NIF/NIE/I<br>Código: <b>d</b><br>Fecha Re                               | Nueva solicitud +<br>Pasaporte:<br>Na¥f4/x<br>gistro: 17/06/2020 13:04:43 |

# Tu solicitud está finalizada, imprímela y guárdala. Y ahora a esperar las adjudicaciones.

|                                                                                             | - 0 ×                         |
|---------------------------------------------------------------------------------------------|-------------------------------|
|                                                                                             |                               |
| licitud_6115435.pdf 🕁                                                                       | t= l~ lit …                   |
|                                                                                             |                               |
| 202000<br>202099903078525 SOLICOVO<br>FESIONAZIS:17 jun 2020 13 64:43<br>CURSO: 2020 / 2021 | 1                             |
|                                                                                             | 1                             |
| FECHA DE NACIMIENTO:                                                                        |                               |
| España<br>HUMERO: LETRA: ESCALERA: PISO PUERTA                                              |                               |
| Córdoba PAIS:<br>Córdoba España 14400                                                       |                               |
| elumno/a es menor de edadi                                                                  | <b>)</b><br>1                 |
|                                                                                             | miércoles, 17 de junio de 202 |
| Ĩ                                                                                           | o 🔤 🐖 🗠 🖛 🖬 🕸                 |

Y ahora queda esperar las adjudicaciones, ten en cuenta el calendario y RECUERDA: HASTA QUE NO ESTÉS MATRICULADO NO HA TERMINADO EL PROCESO.

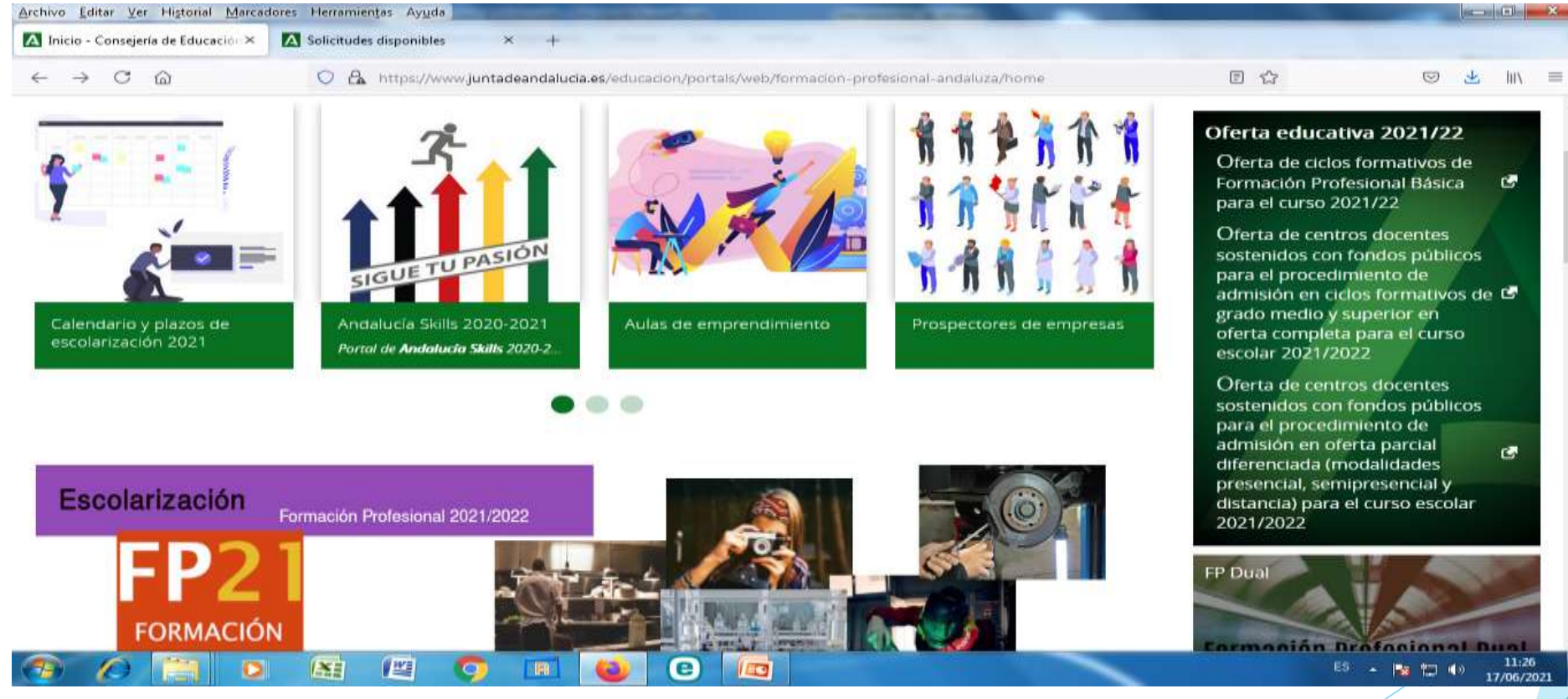

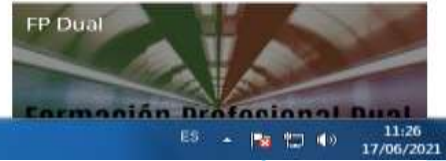

Si tienes dudas puedes consultar con el centro educativo